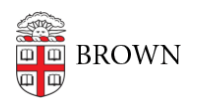

Knowledgebase > Desktop Computing and Printing > Operating System Imaging > Create a Windows Image

## Create a Windows Image

Stephanie Obodda - 2025-08-20 - Comments (0) - Operating System Imaging

(a very simple guide, written in shorthand. This gets you on a similar 'family tree' as the other images used by CIS, and saves hours on 'base' updates and software installation)

- 1. Install OS via MDT 'Standard Image' task sequence.
- Clone SUPPORT folder by running \pdeploycit.ad.brown.edu\autodeploy\7\SUPPORT\SCRIPTS\sync-support-to-local.ps1
- 3. Install software and set settings under 'Administrator' account.
- 4. Clean up.
- 5. When ready, run C:\SUPPORT\SCRIPTS\prep.ps1 in an elevated PowerShell prompt.
- 6. Capture image using WinPE and GImageX and add to WDS server.